### Jeśli posiadasz Internet Powiatowy Urząd Pracy w Jarosławiu zachęca do ZGŁOSZENIA SIĘ DO REJESTRACJI lub REJESTRACJI PRZEZ INTERNET. Dzięki temu zaoszczędzisz czas.

## Krok 1:

W przeglądarce internetowej wpisz adres strony internetowej **http:/jaroslaw.praca.gov.pl** i kliknij na obrazek "Rejestracja PRZEZ INTERNET" lub znajdź po prawej stronie obrazek "Usługi elektroniczne". Dostęp bezpośredni jest również możliwy przez stronę **https://www.praca.gov.pl**.

### Krok 2:

Po uruchomieniu się portalu wybierz "Rejestracja/wyrejestrowanie osoby bezrobotnej lub poszukującej pracy".

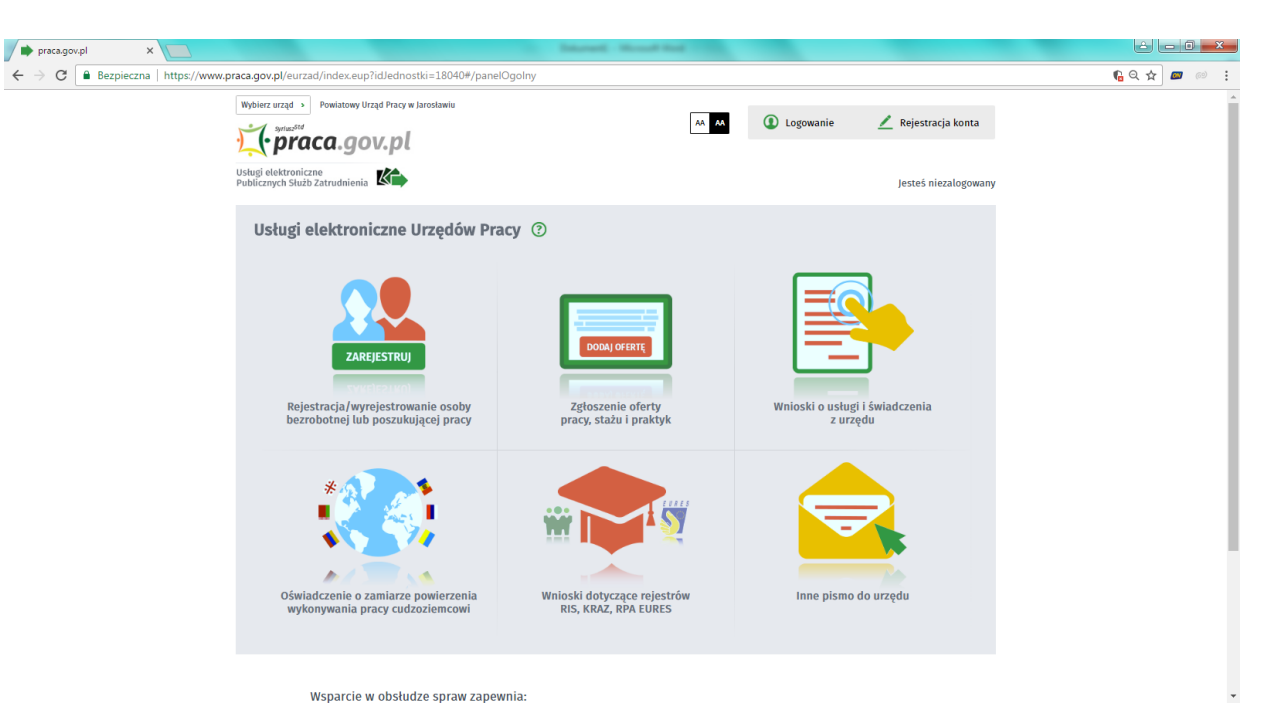

# Krok 3:

Następnie wybierz "Zgłoszenie do rejestracji jako osoba bezrobotna lub poszukująca pracy (KRB)"

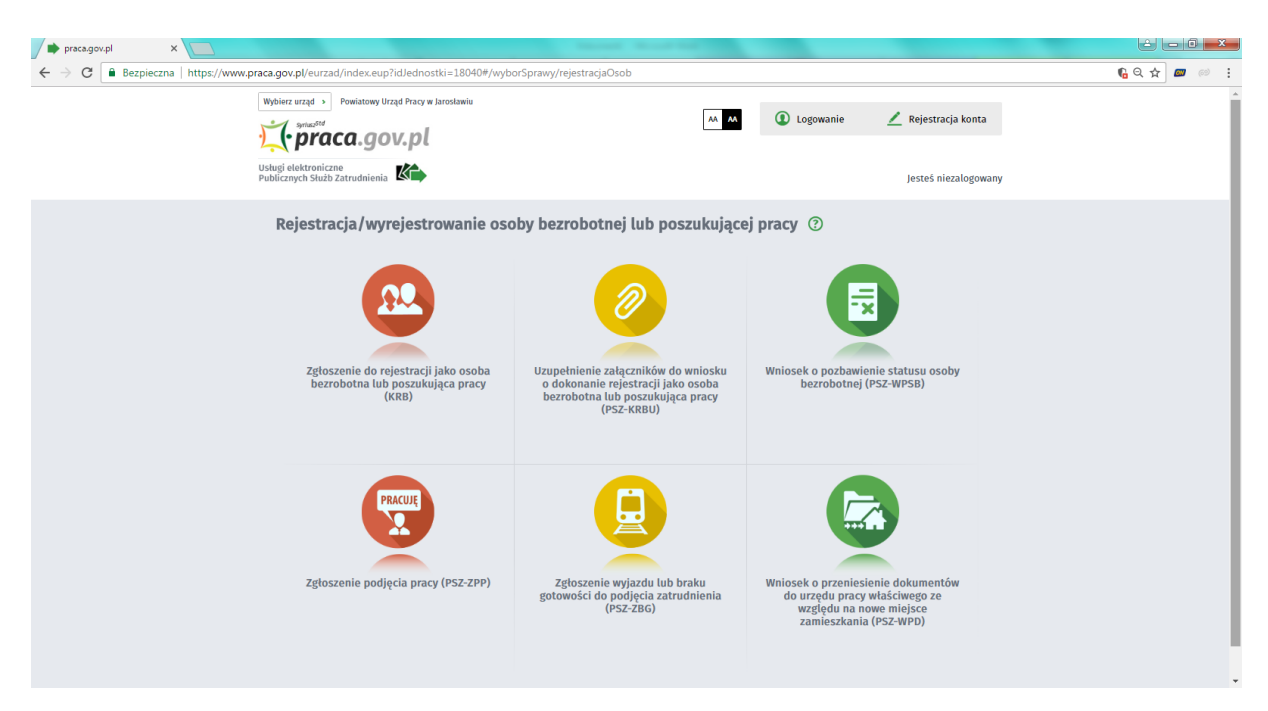

## Krok 4:

Przystąp do wypełnienia oświadczenia bezrobotnego w formie ankiety.

# UWAGA!

Na podstawie odpowiedzi w ankiecie system zaklasyfikuje Państwa do zarejestrowania jako osoby bezrobotne lub poszukujące pracy.

**Status osoby bezrobotnej** uprawnia m.in. do pobierania świadczeń, korzystania z form aktywizacji oferowanych przez urząd oraz do ubezpieczenia zdrowotnego.

Osoby zarejestrowane jako **poszukujące pracy** nie mają prawa do ubezpieczenia zdrowotnego oraz zasiłku.

| 🗭 praca.gov.pl 🛛 🗙 📃 | and an address of the second of the second second sec | a Report particular in                                                    |                                                 |             |
|----------------------|----------------------------------------------------------------------------------------------------|---------------------------------------------------------------------------|-------------------------------------------------|-------------|
| ← → C                | raca.gov.pl/eurzad/index.eup?idJednostki=18040#/rejestracja/ankieta                                                                                                    |                                                                           |                                                 | 🚱 Q ☆ 🖉 📨 🗄 |
|                      | Wybierz urząd 🔸 Powiatowy Urząd Pracy w Jarosławiu                                                                                                    |                                                                           | Do końca sesji pozostało 30 min                 | ut          |
|                      | Utuluj elektroniczne<br>Publicznych Służb Zatrudnienia                                                                                                    | AA 🗛 🚺 Logowanie                                                          | <u> Rejestracja konta</u><br>Jesteŝ niezalogowa |             |
|                      | Zgłoszenie do rejestracji ③         Anisia + Metoda rejestracji · Wyłół utrzydu + Dane osobowe + Dane storzegółowe + Dane doda Podzięł formularza + Weryfskacja użytkownika + Akceptacja darych + Podsumowanie         Ankieta <ul> <li>Aky zarojestrować się niezbędne jest wypełnienie poniźszego formularza, na podstawie ktu Kastępnie naledy podać poniższe dane:             <ul> <li>dane osobowe i adresowe,</li> <li>posładane kwalifikacje (wykstatenie, zawody, uprawnienia, umiejętności, jezyki obco),</li> </ul></li></ul>                                                                                                    | tkowe > Załączniki > Dane kontaktow<br>rego ustałony zostanie status oso. | wo > Prawa i obowiązki ><br>oby na rynku pracy. |             |
|                      | <ul> <li>stopień niepełnosprawności (jeśli dotyczy),</li> <li>okresy zatudnienia oraz imne okresy mające wpływ na prawo do zasiłku,</li> <li>informacje o członkach rodziny,</li> <li>preferencje dotyczące prazy.</li> <li>Robal ichosz zobacyć przykładowy proces rejestracji, kliknij tutaj.</li> <li>Uprzedzony(a) o odpowiedzialności karnej z art. 233 § 1 kodeksu karnego za składanie falszyw</li> <li>1. jestem osobą niezatrudnioną i nie wykonuję innej pracy zarobkowej; zatrudnienia albo innej pracy zarobkowej:</li> </ul>                                                                                                    |                                                                           |                                                 |             |
|                      | a. w pełnym wymiarze czasu pracy obowązującego w danym zawodzie lub służbie,<br>b. w połowie wymiaru czasu pracy, gdyż jestem osobą niepełnosprawną lecz stan zu<br>podjęcie pracy w tym wymiarze.                                                                                                    | rowia pozwala mi na 🔵 TAI                                                 |                                                 |             |
|                      | 2. Pobieram nauki w szkole w systemie stacjonarnym.                                                                                                    |                                                                           | IK O NIE                                        |             |

Jeżeli system określić, że **możesz nabyć status bezrobotnego** wyświetli się następujący komunikat:

| Informacja                                                                                                    |           |
|----------------------------------------------------------------------------------------------------|-----------|
| Na podstawie wypełnionych danych nastąpi przekierowanie do ścieżki rejestracji bezrobotnego z prawem do ubezpieczenia zdrowotnego.<br>Jeżeli chcesz zarejestrować się jako osoba poszukująca pracy bez prawa do ubezpieczenia zdrowotnego kliknij tutaj. |           |
|                                                                                                    | OK Anuluj |

Jeśli chcesz dokonać rejestracji jako osoba bezrobotna kliknij **"OK"** Jeśli chcesz dokonać rejestracji jako osoba poszukująca pracy kliknij "**tutaj**"

# Krok 5:

Wybierz opcję zgłoszenie do rejestracji w powiatowym urzędzie pracy.

"**Zgłoszenie do rejestracji w powiatowym urzędzie pracy**" - nie wymaga podpisania wniosku o dokonanie rejestracji wraz z załącznikami kwalifikowanym podpisem elektronicznym lub podpisem potwierdzonym profilem zaufanym ePUAP. Dokumenty wymagane do rejestracji należy dostarczyć podczas ustalonej wizyty w powiatowym urzędzie pracy w celu dokończenia rejestracji.

"Rejestracja w powiatowym urzędzie pracy" - nie wymaga wizyty w urzędzie w celu dokończenia rejestracji. Do wniosku o dokonanie rejestracji konieczne jest dołożenie wszystkich zeskanowanych dokumentów wymaganych do rejestracji. Wypełniony wniosek wraz z załącznikami należy podpisać kwalifikowanym podpisem elektronicznym lub podpisem potwierdzonym profilem zaufanym ePUAP.

### Wniosek o założenie profilu ePUAP mogą Państwo złożyć poprzez stronę:

https://epuap.gov.pl/. Na tej stronie dostępna jest również lista instytucji w Jarosławiu, w których można potwierdzić profil ePUAP.

Jednocześnie informujemy, że osoby które nie dysponują profilem zaufanym, a posiadają dostęp do konta elektronicznego w banku, mają możliwość potwierdzenia swojej tożsamości i założenia profilu zaufanego bez konieczności wizyty w punkcie potwierdzającym.

# Krok 6

### Wybierając "Zgłoszenie do rejestracji w powiatowym urzędzie pracy":

Wybierz właściwy urząd pracy, w którym chcesz dokonać rejestracji. Następnie sprawdź wykaz dokumentów, które należy przedłożyć pracownikowi urzędu w dniu rejestracji.

| zpieczna https://www.praca.gov.pl/eurzad/index.euro?id/ednostki=18040#/reiestracja/wyborUrzedu                                                                                                    | 6 | Ð ☆ |  |
|----------------------------------------------------------------------------------------------------|---|-----|--|
| Ankieta » Metoda rejestracji » Wybôr urzędu » Dane osobowe » Dane szczegółowe » Dane dodatkowe » Załączniki » Dane kontaktowe » Prawa i obowiązki »<br>Podgląd formularza » Weryfikacja użytkownika » Akceptacja danych » Podsumowanie                                                                                                    |   |     |  |
| Informacja                                                                                                    |   |     |  |
| Wybrano zgłoszenie do rejestracji w powiatowym urzędzie pracy. Polega ono na wprowadzeniu niezbędnych danych na formularzu elektronicznym i<br>kończy się wyznaczeniem terminu wizyty w urzędzie. Dzięki temu wizyta w urzędzie będzie trwała o wiele krócej.<br>Wizyta w powiatowym urzędzie pracy jest obowiązkowa, status bezrobotnego zostanie przyznany od dnia tej wizyty. |   |     |  |
| Regulamin                                                                                                    |   |     |  |
| Przed rozpoczęciem składania wniosku należy zapoznać się z <mark>regulaminem korzystania z www.praca.gov.pl</mark> .<br>Przejście do kolejnego kroku oznacza akceptację regulaminu.                                                                                                    |   |     |  |
| Adresat wniosku                                                                                                    |   |     |  |
| Powiatowy Urząd Pracy w Jarosławiu 💙 Wybierz z listy                                                                                                    |   |     |  |
| Najbliższe wolne terminy wizyt dostępne dla osób rejestrujących się w trybie "Zgłoszenia do rejestracji w powiatowym urzędzie pracy" (stan na chwilę obecną):                                                                                                    |   |     |  |
|                                                                                                    |   |     |  |
| • PUP w Jarosławiu 09.05.2017 08:00                                                                                                    |   |     |  |
| • PUP w Jarosławiu 09.05.2017 08:00<br>Ostateczny termin wizyty zostanie ustalony w ostatnim kroku rejestracji.                                                                                                    |   |     |  |

# Krok 7:

Przystąp do wprowadzania swoich danych w poszczególnych oknach formularza.

# Krok 8:

System wyznaczy termin i miejsce wizyty, które należy zatwierdzić.

Jeżeli posiadasz e-mail, wprowadź go do systemu, w celu otrzymania potwierdzenia terminu rejestracji.